## **PERET USB Driver Installation Windows 8/10**

- FLEX<sup>3</sup>PRO Software Installation  $\triangleright$
- $\triangleright$ **PRECON Software Installation**

Have a look at:

https://www.youtube.com/watch?v=71YAIw7\_-kg

alternative:

If the driver signature still is the problem (as the tests suggest) in that case it should be permanently disable by opening CMD in administrator mode and typing the following:

Bcdedit.exe - set loadoptions DDISABLE\_INTEGRITY\_CHECKS

Bcdedit.exe –set testsigning ON

Both commands should reply with "The operation completed successfully".

Windows 8/10 will report an error that the signature of the driver file .inf is missing and the driver installation has failed.

Execute the following steps to install the PERET USB driver correctly:

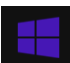

From the Metro Start Screen,

open Settings

Press SHIFT key and hold depressed. Select RESTART from the pop up menu. The Option Startup Screen will open:

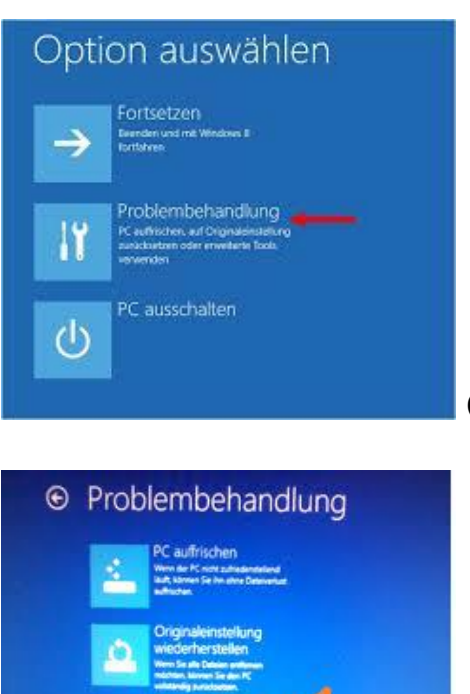

Click 'Troubleshoot'.

## Click 'Advanced Options'

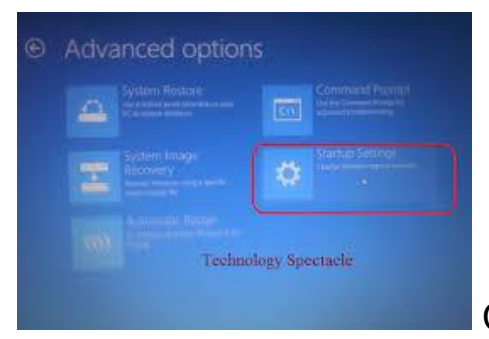

Click 'Windows Startup Settings'

Click Restart.

 $\triangleright$ 

> Press key 7. To run windows and accept the driver installation From the Metro Start Screen, open Settings (move your mouse to the bottom-right-corner of the screen and wait for the pop-out bar to appear, then click the Gear icon).

- Click 'Control Panel'
- Click 'Display Devices and Printers'
- Click with right mouse button on 'PERET USB Driver' bzw. 'PERET FLEX3PRO'
- Click 'Properties'
- Click 'Hardware'
- Click 'Properties'
- Click 'Modify Properties'
- Click 'Install Driver'

- Click 'Search for the driver on your PC' 'c:\PERET\FLEX3PRO\DRIVER\FLEX3PRO\
- $\succ$ 'Install Driver anyway'

## PERET USB Driver Installation Windows 8

- FLEX<sup>3</sup>PRO Software Installation
- PRECON Software Installation

Bewegen Sie den Mauszeiger in das rechte untere Eck des Hauptbildschirms. Es öffnet sich ein pop-up Fenster. Wählen Sie das Zahnradsymbol aus

- > 'PC-Einstellungen' anwählen.
- 'Allgemein' anklicken
- Rechten Scrollbalken runterscrollen und im Bereich 'Erweiterter Start' die Schaltfläche 'Jetzt neu starten' anwählen.
- > Warten bis der Neustart ausgeführt wird
- > 'Problembehandlung' anwählen
- > 'Erweiterte Optionen' anwählen
- > 'Starteinstellungen' anwählen
- 'Neu starten' anwählen
- Wählen Sie 7 an um Windows in einem Modus zu starten, welche die Installation des PERET USB Treibers ermöglicht.

Bewegen Sie den Mauszeiger in das rechte untere Eck des Hauptbildschirms. Es öffnet sich ein pop-up Fenster. Wählen Sie das Zahnradsymbol an.

- 'Systemsteuerung' anwählen
- 'Geräte und Drucker anzeigen' anwählen
- 'PERET USB Driver' bzw. 'PERET FLEX3PRO' mit rechter Maustaste anwählen
- 'Eigenschaften' anwählen
- 'Hardware' wählen
- > 'Eigenschaften' anwählen
- > 'Einstellungen ändern' anwählen
- > 'Treiber aktualisieren' anwählen
- > 'Auf Computer nach Treiber suchen' anwählen
- 'c:\PERET\FLEX3PRO\DRIVER\FLEX3PRO\
- > 'Treibersoftware trotzdem installieren'

Windows 8 neu starten